## Redoslijed radnji za zaključak godine i početak nove godine u programu Recepcija ( Knjiga gostiju)

Prije nego prokrenete zaključak godine, bitno je instalirati najnoviju verziju programa Synesis sa www.pupilla.hr

## 1.primjer

Gost u vremenu od 30.12.2015.-06.01.2016.

- Napravimo prijavu 30.12.2015. i odjavu u dokumentu Odjava gosta na dan 31.12.2015., račun radimo u slijedećoj godini
- Zaključak godine 2015 :
  - Klik na F3 knjige, kliknite na gumb ALATI i na njemu odaberite opciju Zaključak godine, te zelenu kvačicu. Napomena: ako radite u mreži, svi korisnici moraju biti van programa osim na računalu na kojem se radi zaključak godine.
  - Unesite naziv knjige za knjigu za 2016. godinu, npr. Hotel 2016
  - Novu poslovnu godinu postavite na: 2016
  - o Kliknite na zelenu kvačicu. Pokrenut će se postupak zaključka godine
  - Napomena: zaključak i otvaranje nove poslovne godine može potrajati duže vrijeme ( čak i do nekoliko sati). Ako se u međuvremenu uključi screen saver , nakon ponovnog aktiviranja ekran će vjerojatno biti zamrznut, ali ga ne prekidajte. Program i dalje radi svoj posao. Nipošto ne resetirajte računalo, nego ga pustite da završi.
  - Na kraju postupka zaključka godine, program će vas pitati da li želite prenijeti početno stanje.
    Kliknite na zelenu kvačicu za Da. Ukoliko kliknete na Ne, početna stanja možete i naknadno učitati
- U novoj knjizi potrebno je unijeti parametre datume za novu godinu u dokumente:
  - Cjenik promjena datuma od-do
  - Prijava gosta: F10 parametri datumi za polja početak godine, datum početka predsezone, datum početka sezone, datum početka posezone, datum kraja posezone i kraja godine
- U dokumentu Usluga unesite novu uslugu smještaja iz 2015 ( da na računu dodate 2 dana smještaja u prethodnoj knjizi)
- Gosta ponovo prijavite sa 01.01.2016
- Izradom računa u dodatne usluge dodajte i dva dana iz prošle godine
- Računi u ovoj godini kreću od rednog broja 1, dok postavke fiskalizacije ne mijenjamo

## 2. primjer

Gost u vremenu od 30.12.2015.-06.01.2016.

- Napravimo prijavu 30.12.2015. i račun sa 31.12.2015.
- Zaključak godine 2015
- U novoj knjizi unesemo nove parametre u dokumente Cjenik i Prijava gosta
- Računi kreću od rednog broja 1, a postavke fiskalizacije se ne mijenjaju
- Prijavimo gosta sa 01.01.2016, te račun napravimo sa 06.01.2016.